## Adding CFLHD QL-PAY template instructions

- 1. click "CFLHD QL-PAY Template"
- 2. click "OPEN"
- 3. minimize all other programs, not including the WinZip Pro
- 4. click and drag the "QTMPLT5.qdb" onto active desktop
- 5. find the location of QL-PAY 5, usually C:\Program Files\WFLHD\QL-PAY 5
- 6. rename the current template file "QTMPLT5.old"
- 7. cut and paste the new template file into the directory

Any problems please call Joe Wilson at 720-963-3544.